## **Maverick Enterprises - Solutions Guide**

To Restore the C: drive image using Macrium Reflect follow these steps:

## \*\*\*WARNING\*\*\*

## All files and applications added to the C: partition will be erased!!! Copy all data files and any application installation files to a separate partition or external drive before implementing system reinstallation!!!

- 1. Reboot the computer. At boot menu screen, left-click on "Macrium Reflect System Recovery" option.
- 2. The recovery option will load a Windows Pre-installation Environment.
- 3. If you wish to save files or view the recovery file structure, then: In the lower left hand corner, open (double-click) the 3<sup>rd</sup> icon from the left (looks like a computer monitor icon) to launch "Macrium PE Explorer".
- 4. Select (left-click 'Open' or double-click) the drive or device that contains your Reflect Image Library (\_\_\_\_\_\_). Navigate to and open the folder that contains the image files (\_\_\_\_\_\_). Open (double-click) the 'ReadMe.txt' file. The text document of the Reflect Restore Image Library will open. Make a note of the image file name you wish to restore (usually the setup complete image). Close the "Macrium PE Explorer" window.
- 5. Select the 'Restore' tab in the "Macrium Reflect" window.
- 6. If the image file list auto-populates in the lower right pane of the window, then skip to Step 8. If not, then proceed to Step 7.
- 7. Single-click the "Browse for an image..." link in the right window pane to show the available devices. In the window that opens, single left-click the "Computer" icon in the left window pane. Open (double-click) the device that contains the "Reflect Image Library" folder (see Step 4). Open (double-click) the "Reflect" folder and left-click the image file you wish to restore to highlight it. Click the 'Open' button in the lower right hand corner to select the image.

## Select Image:

- 8. Once the image file populates in the lower right hand pane, select the image with the image ID shown at the end of Step 7 by single left-clicking in the image box to activate the available options. Single left-click on the "Restore Image" link.
- 9. In the lower half of the Source/Destination window, click on the "Copy selected partitions" link and select 'Next'.
- 10. In the lower right hand corner of the "Restore Summary" window, select 'Finish'.
- 11. Generally, the restore process should not take more than 40 minutes to complete depending on the size of the image being restored.
- 12. Once the restore process completes, close the "Macrium Reflect" application and allow the system to reboot. This time, **Do not select the "Macrium Reflect System Recovery" option at the boot menu screen.** The system should restart clean and stable.